## zoom を使った学級活動等の手順について

## 1. ご家庭での準備

機器への「zoom」のインストールをお願いいたします。 インターネットに接続できる機器へ「zoom」をインストールして下さい。 スマートフォン,タブレット,PC いずれでも構いません。 インストールの方法がよくわからない方はスマートフォン等を使って、動画でご確認下さい。

 WindowsPC用: <u>https://youtu.be/9S5pqDMsuk8</u>
(Mac ユーザーの方でやり方がわからない場合は、 お手数ですがメールにてお問い合わせ下さい。 toiawase@kiri-s.tsukuba.ac.jp)

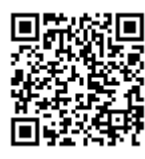

- ・スマートフォン・タブレット用: <u>https://youtu.be/bOPpCiIXkYE</u> (android の場合は App store ではなく Play ストアから行って下さい。「zoom cloud meetings」)
- 2. サインアップ(登録)の必要はありません

インストールが終わったら,そのまま何もしなくて大丈夫です。

起動したら「**サインイン」は押さず**,実施日の朝に送られてくるメールに書かれている 情報(後述)を使って「**ミーティングに参加」を押して参加する形**です。

3. 担任から, 学級活動を行う当日の午前8時半~9時の間に2通のメールが送られてきます。 メールに書かれている「ミーティング ID」と「パスワード」を使います。

本日, ○/○ (□) △:00 から○年生の HR を行います。 10 分前になりましたら, アプリを開き, 「ミーティングに参加」を選択してくださ い。(サインインの必要はありません) ミーティング ID: 123 4567 8901 コピーしてアプリの画面に貼り付けるか, 直接ご入力ください。 なお, パスワードにつきましては この後, 別のメールでお送りいたします。 パスワードは以下の通りです。 パスワード: 9z8y7X コピーしてアプリの画面に貼り付け るか,直接ご入力ください。 なお,上手くつながらないようであれ ば,以下のアドレスにメールしてくだ さい \*\*\*\*\*\*\*@kiri-s.tsukuba.ac.jp

※ご注意※ 学級活動を行う時間帯は各学級で異なります。午前中にならないこともあります

- 4. 開始時刻の 10 分前になったら、「ミーティングに参加」を選択し、ミーティング ID とパスワードを入力し て、**待機室へ入室してください。(初回利用の際には表示名(氏名等)を入力する必要がります**)
- 5. 担任が入室を許可し、ミーティングを開始いたします。

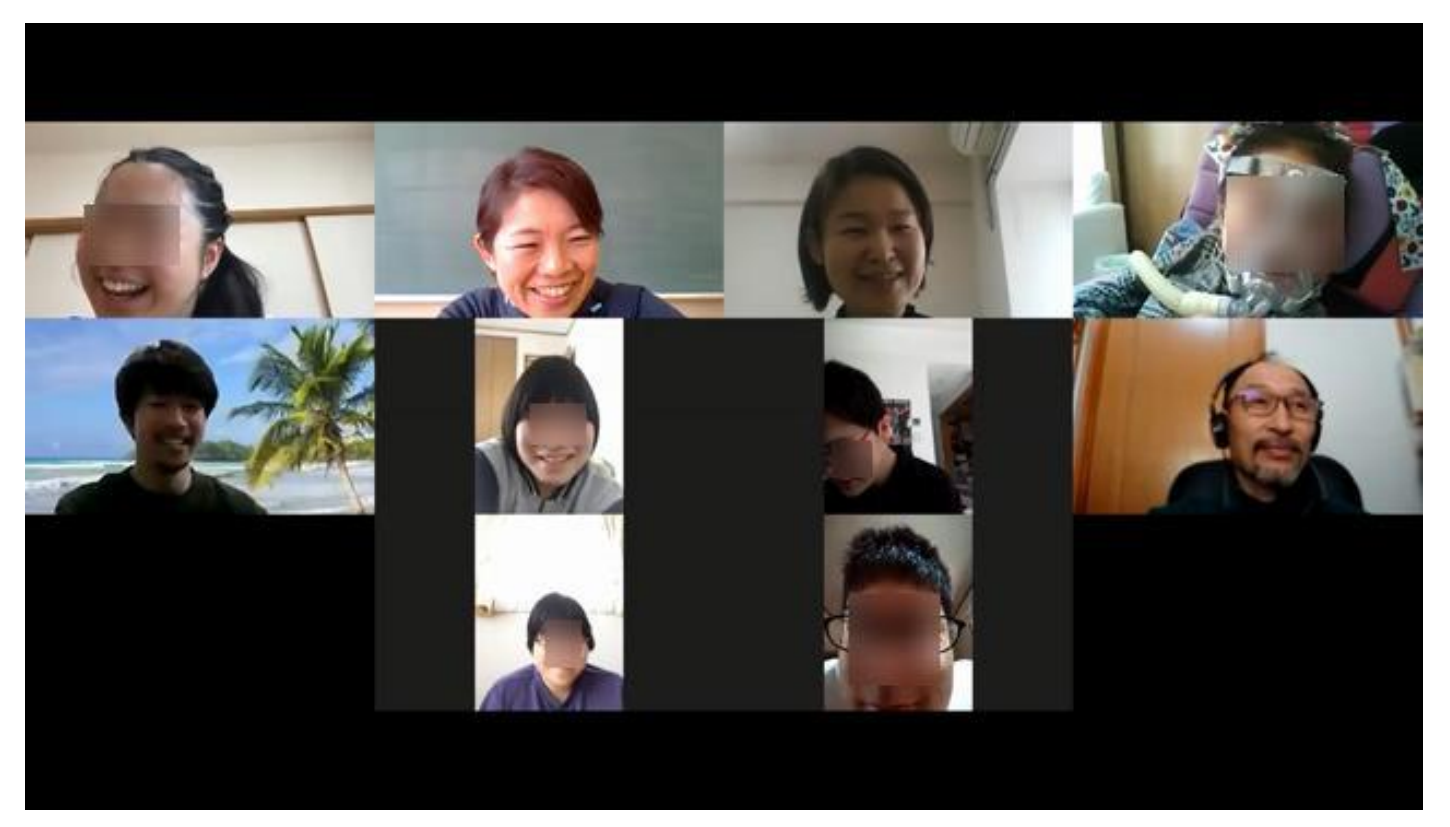

こんな感じになります! (今週,実際に行われた学級活動の様子です) みんな喜んでいました!